# Manuel création compte Wireless-fr

Une fois l'ordinateur connecté au réseau libre, allez sur internet avec votre navigateur

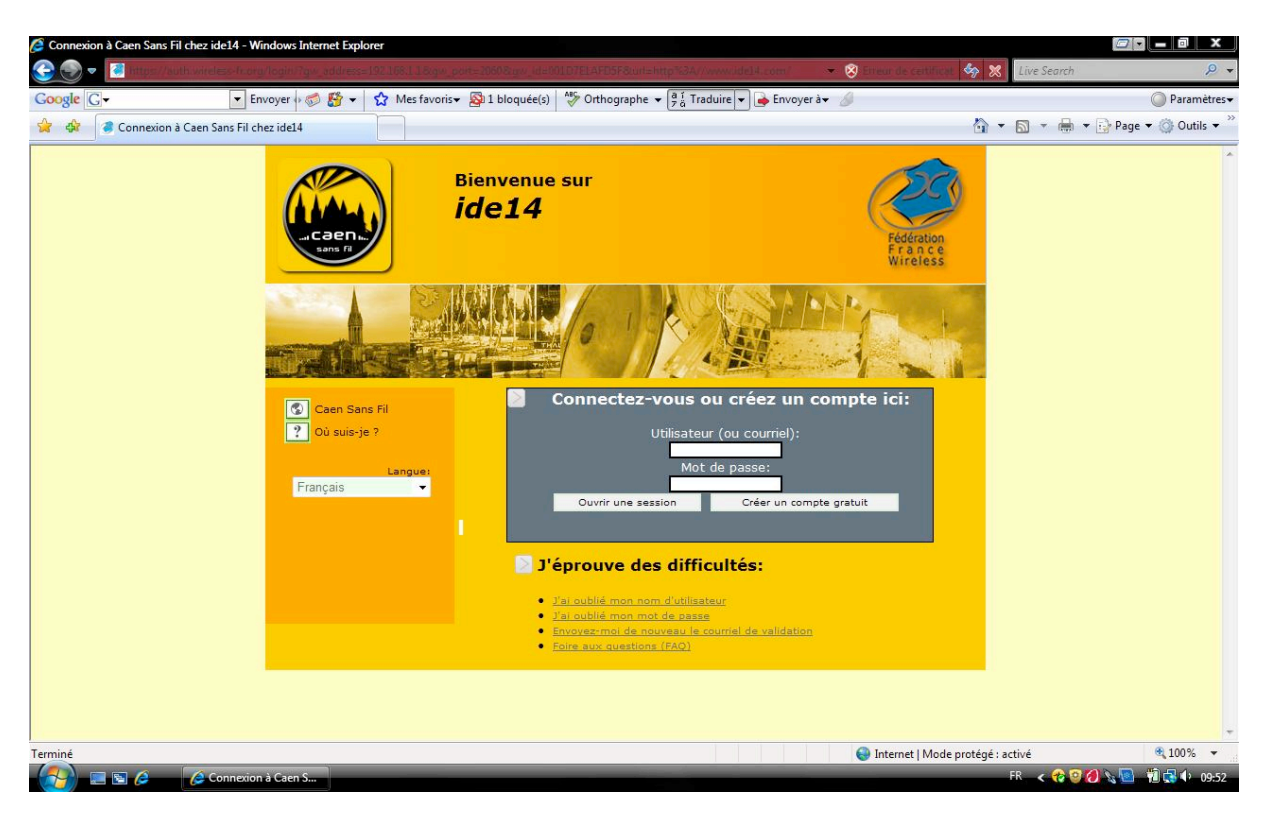

Au lieu d'arriver sur votre page favorite vous allez avoir ce genre de page. Si vous avez déjà un compte saisissez votre nom d'utilisateur (pseudo)et mot de passe, s'il est bon, vous pouvez aller sur internet. Autrement cliquer sur 'Créer un compte gratuit'

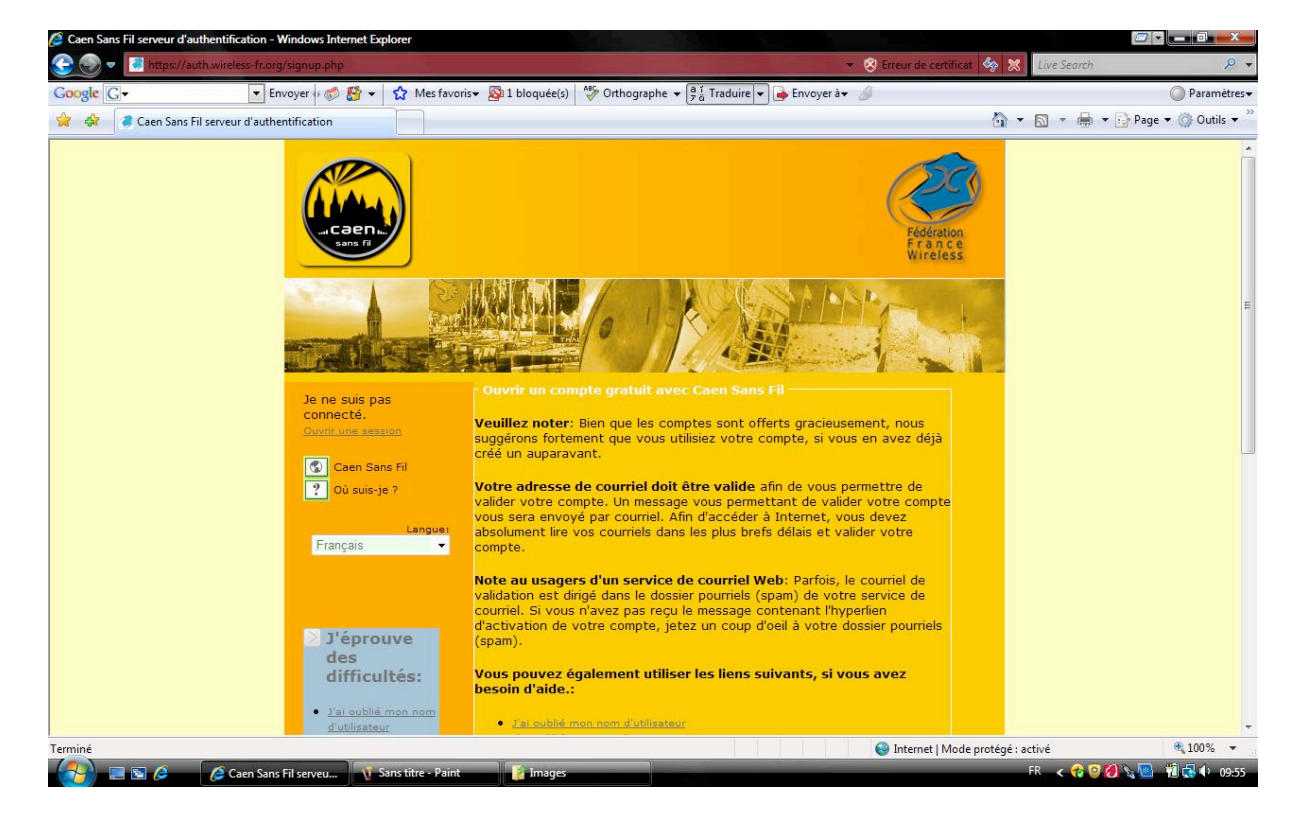

Prenez le temps de bien tout lire, les problèmes sont souvent dus à une précipitation de l'utilisateur qui finit par passer plus de temps à faire son inscription.

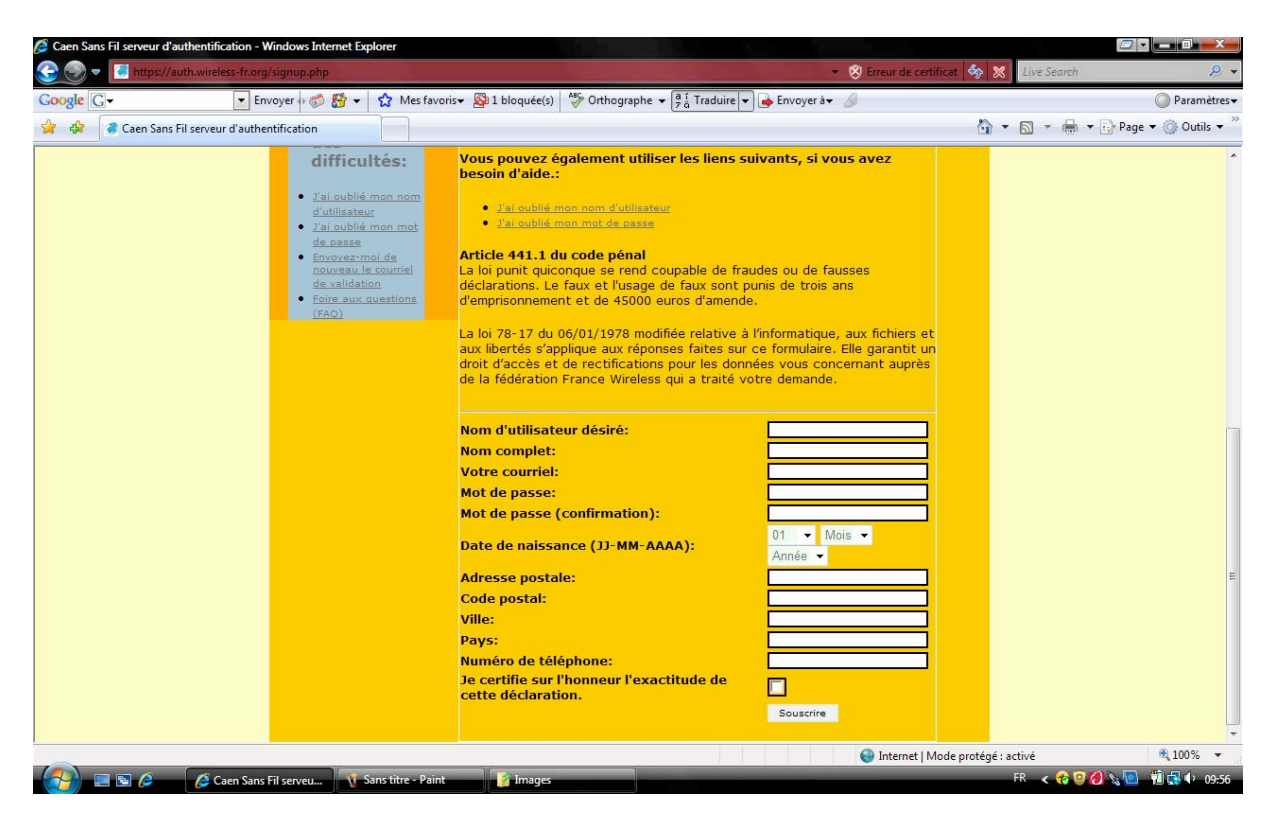

Remplissez bien toutes les cases. La première ligne c'est le nom d'utilisateur qui sert à la connexion (le pseudo)

Cliquez sur souscrire, s'il y a un problème, un message en rouge vous l'explique : une case mal renseignée ou le pseudo déjà utilisé ....

Si tout est ok :

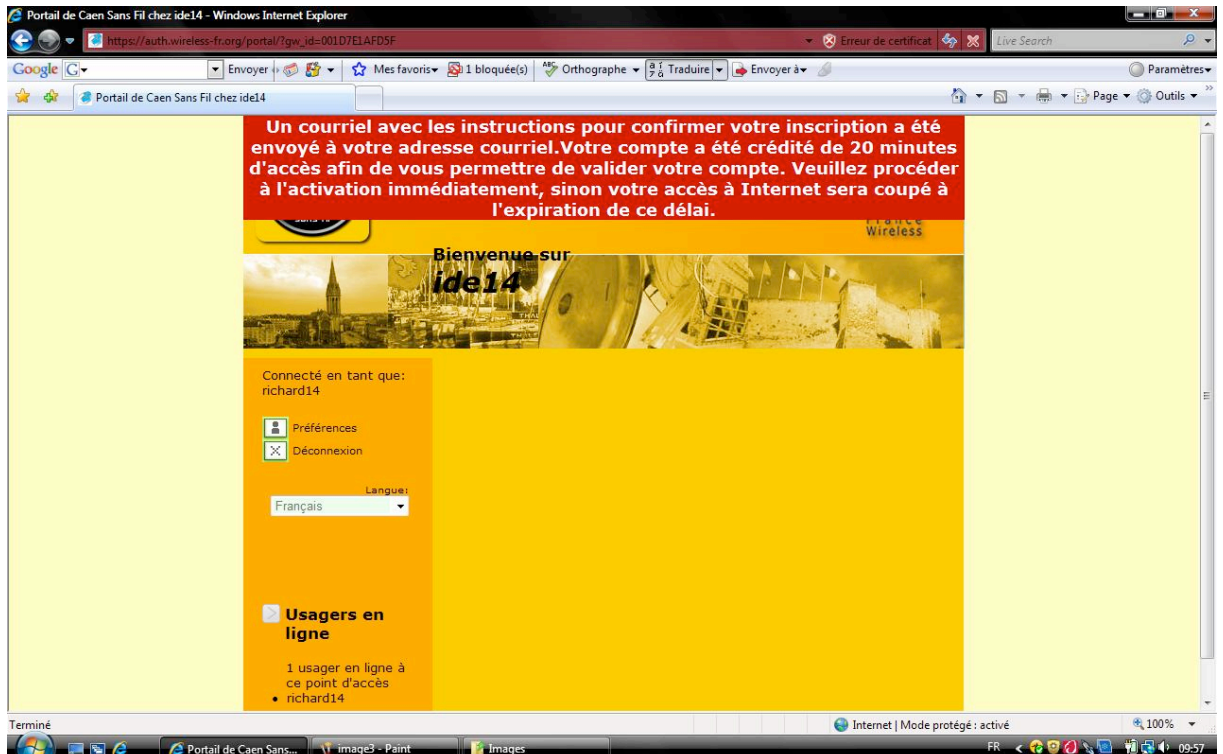

vous avez 20 mn pour valider le courrier que Wireless-fr a envoyé sur votre boite mail.

# ouvrez le mail et cliquez sur le lien.

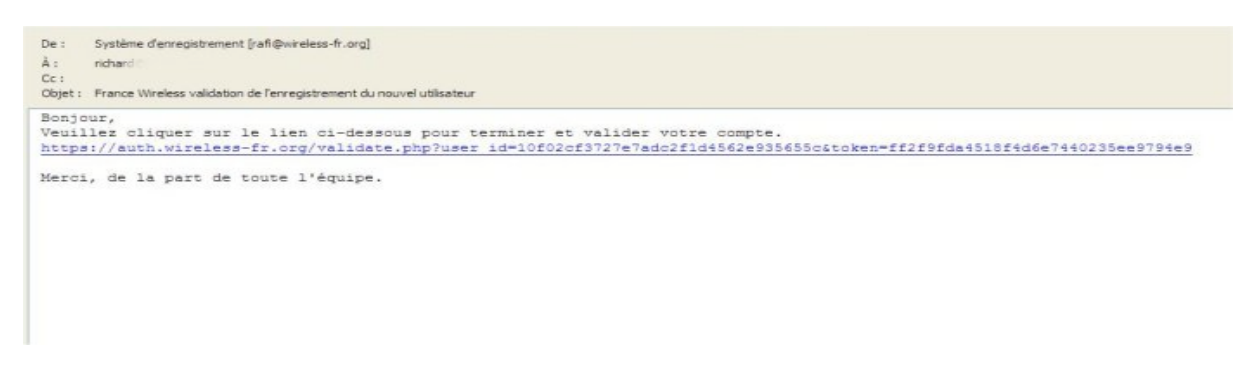

### vous arrivez sur cette page :

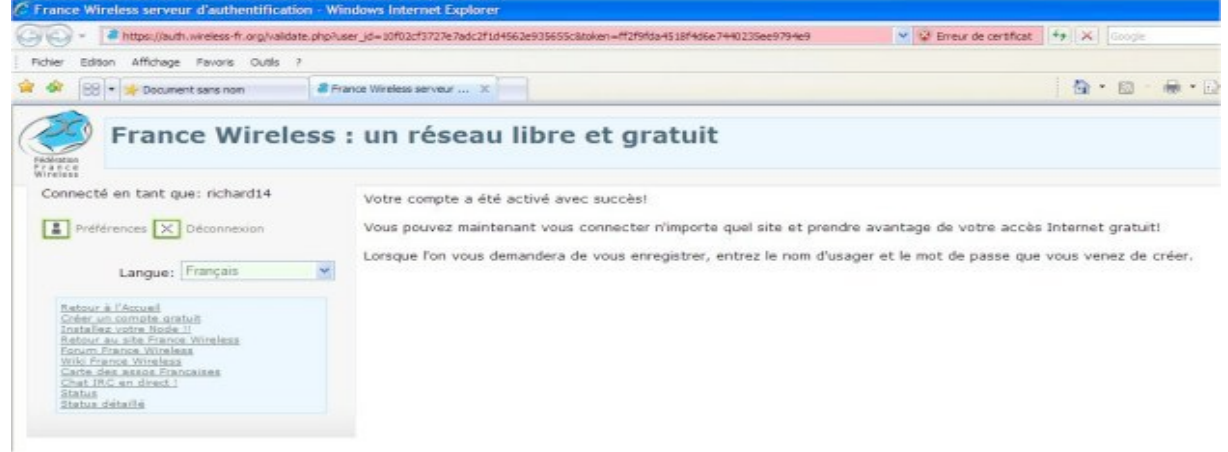

# Voilà c'est fait.

#### Sinon :

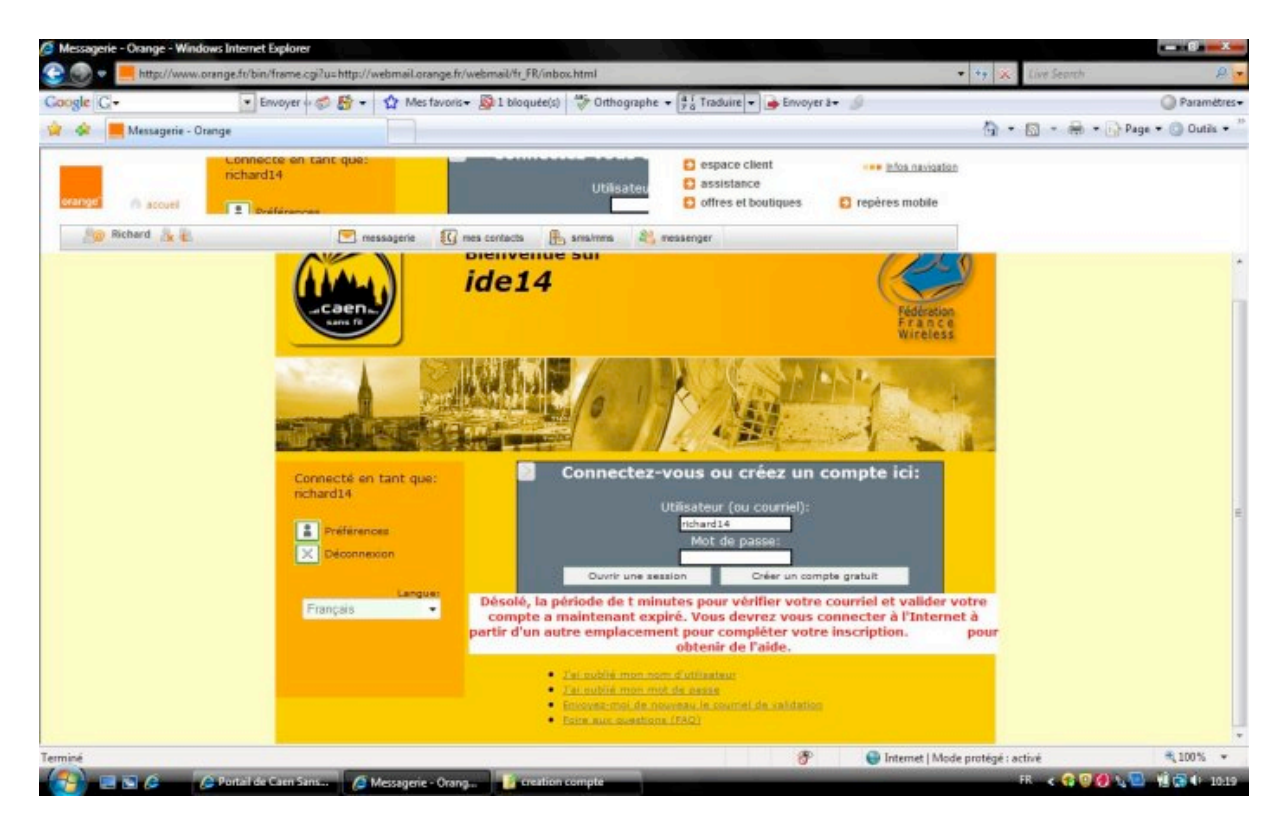

Il faut faire une nouvelle demande